## Windows 版 Microsoft365(Office)インストール方法

 Microsoft Edge の検索画面で、[金城学院大学 マルチメディアセンター]を検索し、 [Microsoft365(Office)]をクリックする。

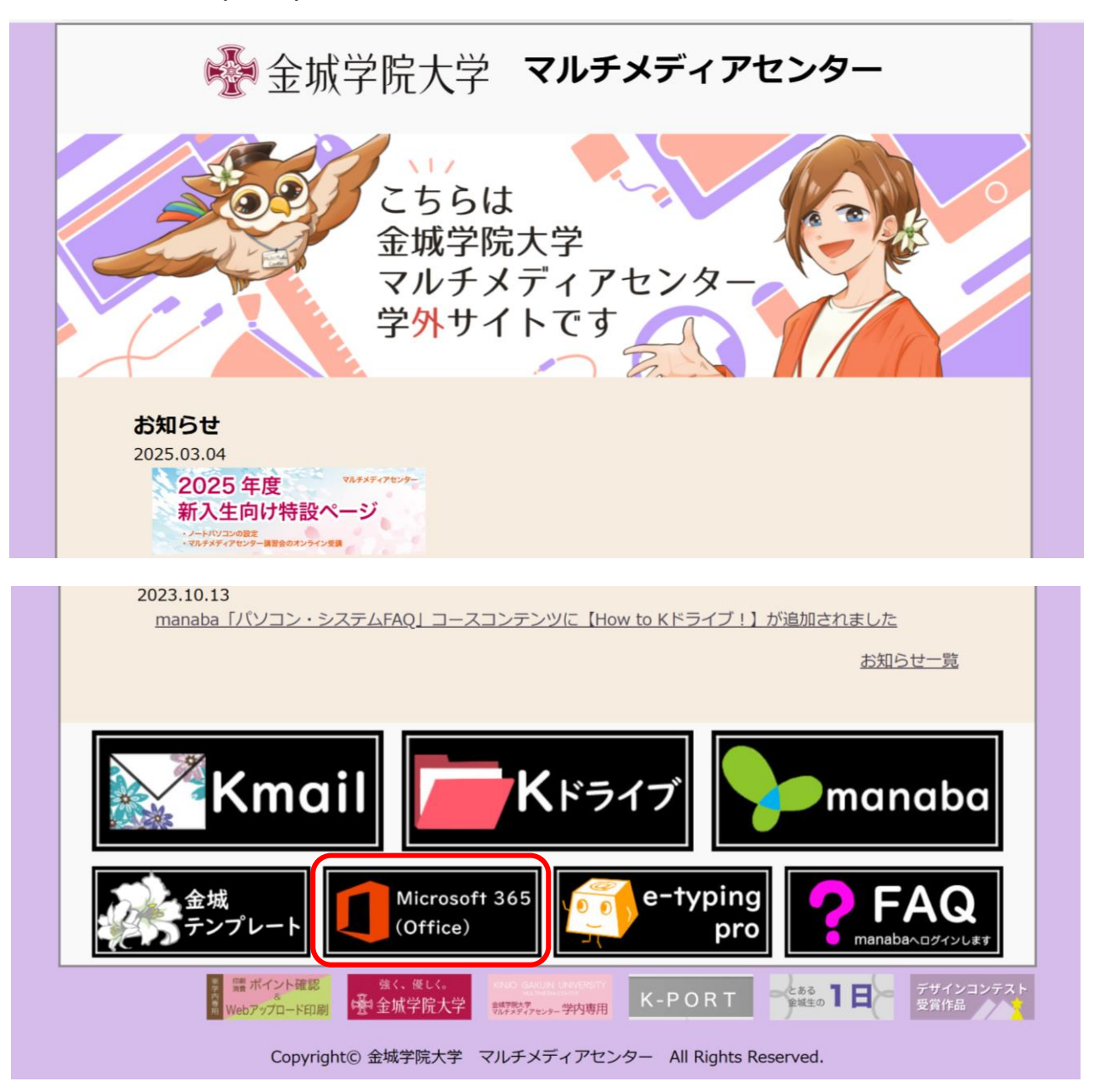

(2) Microsoft365(Office)についてのご案内というページが出てきたら、[Microsoft365にサインイン]をクリックする。

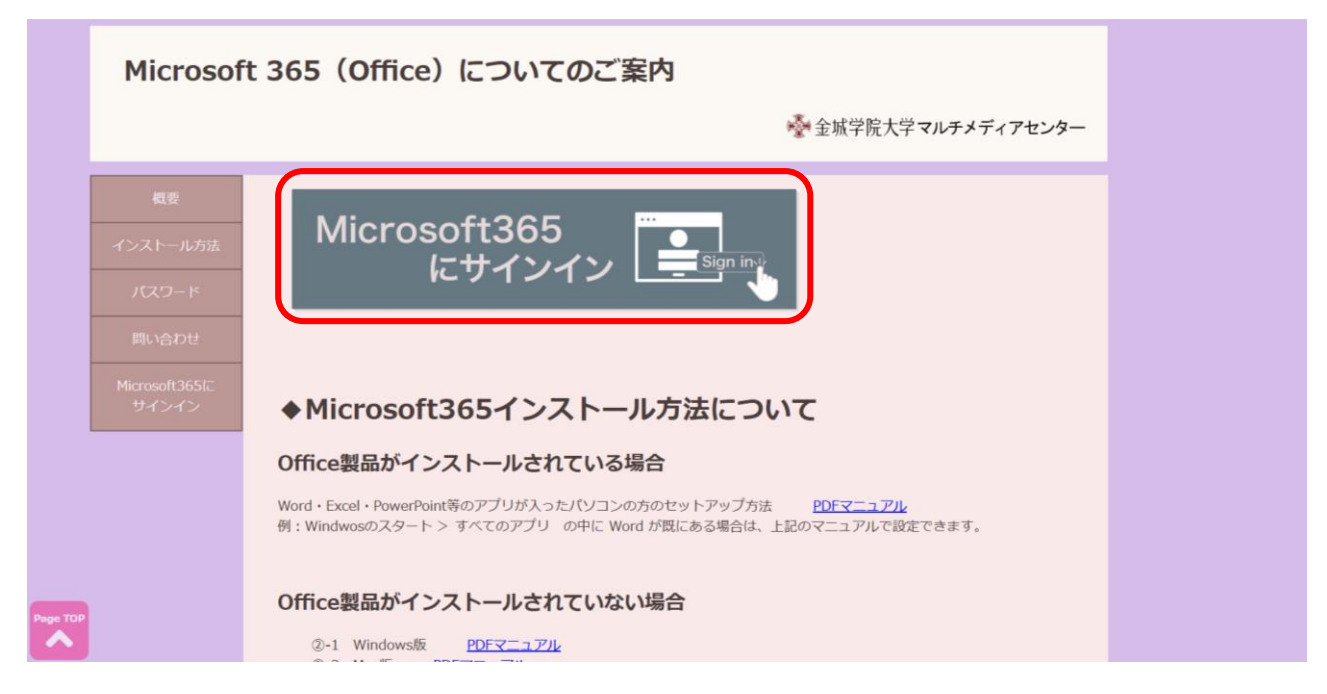

(3) Microsoft365 のページが出てきたら、[サインイン]をクリックする。 「サインイン」ボタンがない場合は、別のブラウザ(Google Chrome 等)で(1)からやり直してください。

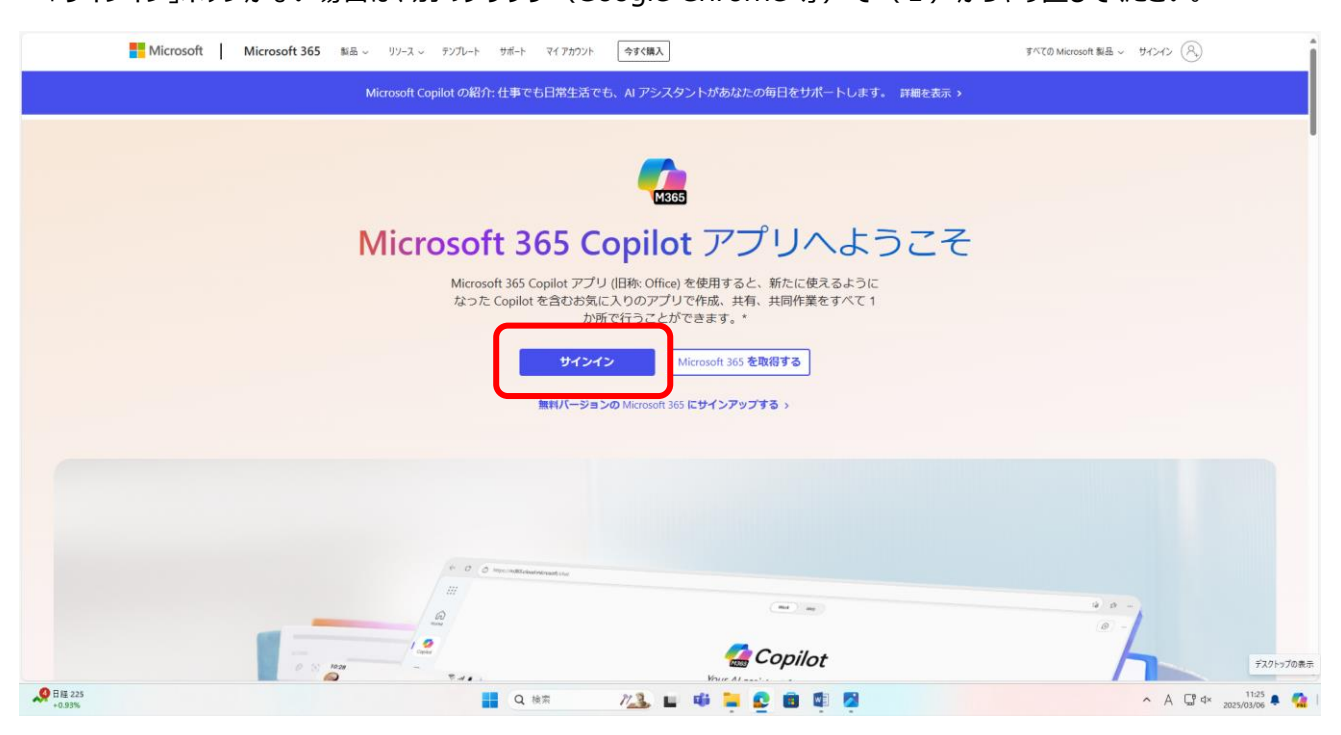

- Microsoft

  サインイン

  Marking-uacja

  Marking-uacja

  Marking-uacja

  Marking-uacja

  Marking-uacja

  Marking-uacja

  Marking-uacja

  Marking-uacja

  Marking-uacja

  Marking-uacja

  Marking-uacja

  Marking-uacja

  Marking-uacja

  Marking-uacja

  Marking-uacja

  Marking-uacja

  Marking-uacja

  Marking-uacja

  Marking-uacja

  Marking-uacja

  Marking-uacja

  Marking-uacja

  Marking-uacja

  Marking-uacja

  Marking-uacja

  Marking-uacja

  Marking-uacja

  Marking-uacja

  Marking-uacja

  Marking-uacja

  Marking-uacja

  Marking-uacja

  Marking-uacja

  Marking-uacja

  Marking-uacja

  Marking-uacja

  Marking-uacja

  Marking-uacja

  Marking-uacja

  Marking-uacja

  Marking-uacja

  Marking-uacja

  Marking-uacja

  Marking-uacja

  Marking-uacja

  Marking-uacja

  Marking-uacja

  Marking-uacja

  Marking-uacja

  Marking-uacja

  Marking-uacja

  Marking-uacja

  Marking-uacja

  Marking-uacja

  Marking-uacja

  Marking-uacja

  Marking-uacja

  Marking-uacja

  Marking-uacja

  Marking-uacja

  Marking-uacja

  Marking-uacja

  Marking-uacja

  Marking-uacja

  Marking-uacja

  Marking-uacja

  Marking-uacja

  Marking-uacja

  Marking-uacja

  Marking-uacja

  Marking-uacja

  Marking-uacja

  Marking-uacja

  Marking-uacja

  Marking-uacja

  Marking-uacja

  Marking-uacja

  Marking-uacja

  Marking-uacja

  Marking-uacja

  Marking-uacja

  Marking-uacja

  Marking-uacja

  Marking-uacja

  Marking-uacja

  Marking-uacja

  Marking-uacja

  Marking-uacja

  Marking-uacja

  Marking-uacja

  Marking-uacja

  Marking-uacja

  Marking-uacja

  Marking-uacja

  Marking-uacja

  Marking-uacja

  Marking-uacja

  Marking-uacja

  Marking-uacja

  Marking-uacja

  Marking-uacja

  Marking-uacja

  Marking-uacja

  Marking-uacja

  Marking-uacja

  Marking-uacja

  Marking-uacja

  Marking-uacja

  Marking-uacja

  Marking-uacja

  Marking-uacja

  Marking-uacja

  Marking-uacja

  Marking-uacja

  Marking-uacja

  Marking-uacja

  Marking-uacja

  Marking-uacja

  Marking-uacja

  Marking-uacja

  Marking-uacja

  Marking-uacja

  Marking-uacja

  Marking-uacja

  Marking-uacja

  Marking-uacja

  Marking-uacja

  Marking-uacja

  Marking-uacja

  Marking-uacja

  Marking-uacja

  Marking-uacja

  Marking-uacja

  Marking-uacja

  Marking-uacja

  M
- (4) Kmail アドレス(〇〇〇〇@kinjo-u.ac.jp)とアカウントのパスワードでサインインする。

(5) [サインインの状態を維持しますか?] と表示されるので[今後このメッセージを表示しない] にクリックし、[はい] をクリックする。

| <ul> <li>Microsoft</li> <li>signup365@kinjo-u.ac.jp</li> <li>サインインの状態を維持します<br/>か?</li> <li>これにより、サインインを求められる回数を減らすこと<br/>ができます。</li> <li>() 今後このメッセージを表示しない</li> <li>いいえ ばい</li> </ul> |  |
|----------------------------------------------------------------------------------------------------|--|

(6) 画面右上の[インストールなど]をクリックする。

|           | Microsoft 365 Copilot へようこそ | インストールほど。 |
|-----------|-----------------------------|-----------|
| DireDrive | ,○ 後第                       |           |

## (7) [Microsoft365 アプリをインストールする]をクリックする。Office365 のダウンロードが始まる。 (インターネット環境が良い場所で行う。)

|          |      |                             | (1.71 - 10F                                                                 |
|----------|------|-----------------------------|-----------------------------------------------------------------------------|
| A-4      |      |                             | Microsoft 365 アプリをインストー<br>ルする<br>Word, Ereal, PowerPoint などをインスト           |
| era<br>O |      | Microsoft 365 Copilot へようこそ | ールUます。<br>アプリを探す                                                            |
| OneDrive |      | ク Whith                     | は お気に入りのアプリにアクセスして、Web<br>上でさらに多くのことを行います。<br>Microsoft 365 Conilot モバイル アプ |
|          | おすすめ |                             | リをインストールする<br>iOS アプリおよび Android アプリを使用す<br>ると、外出先でも生産性を向上できます。             |

(8) 別のウィンドウでマイアカウントのページが開く。 [Office のインストール]をクリックする。

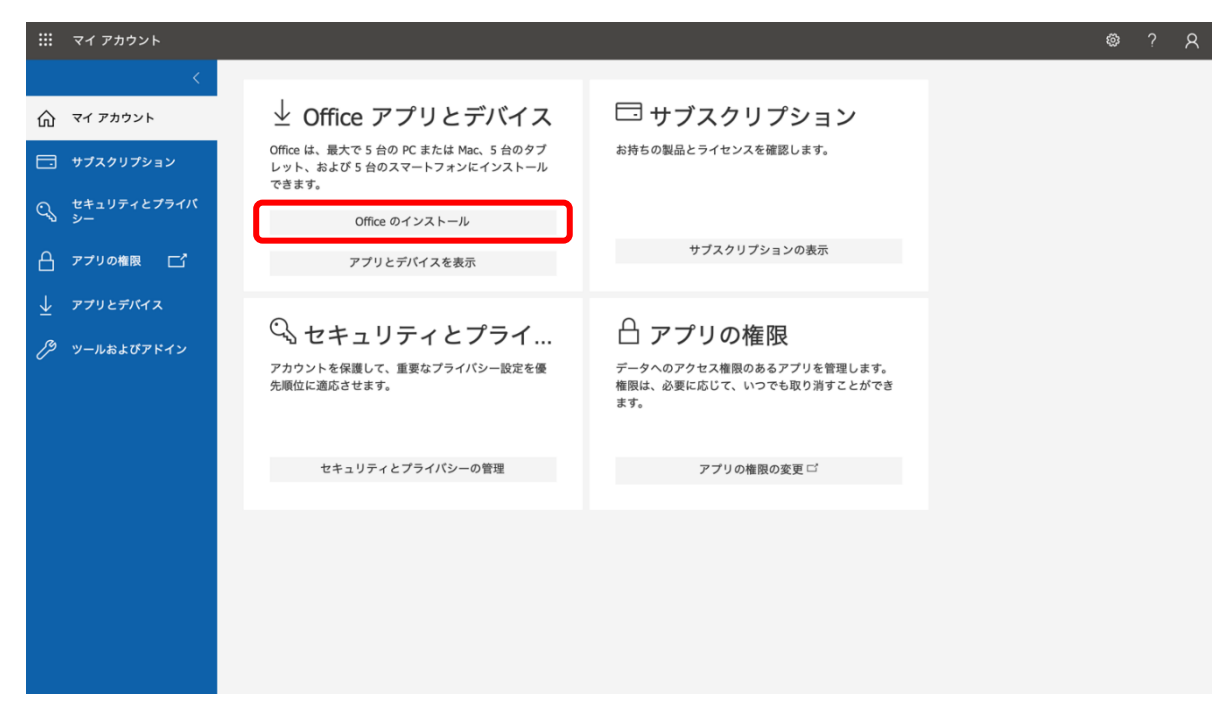

(9) ダウンロードが完全に終了するまで待つ。

| □ O Microsoft Office ホーム                                               | × +                                                                                                    | - o ×                                                                                              |
|------------------------------------------------------------------------|----------------------------------------------------------------------------------------------------|----------------------------------------------------------------------------------------------------|
| $\leftarrow \rightarrow \ \bigcirc \ \bigcirc \ \bigcirc$              | https://www.office.com/?auth=2                                                                                                    | 표 🕼 🕼 🚇 🚇 😐                                                                                        |
| III Office                                                             | の検索                                                                                                    | ダウンロード CD Q … ぷ ? A<br>© OfficeSetup.exe                                                           |
| #- <u>↓</u> おはよう                                                       | まだいくつか手順があります                                                                                                    | 496 XB/か-2.4 MB (7.8 MB 中)、短) 11 か<br>ノインストール ~                                                    |
| fritt クイック<br>使入用に、<br>ですす<br>Teams<br>Word<br>Excel<br>PowerFoint<br> | 東方       「「「「「「」」」」」」         ①       [[実行]]をクリックしま         ●       [[実行]]をクリックしま         ●       [[はい]を選択         ■四の下部にある Setup ファイルをク       [[はい]を受けックして、インストー<br>開始します。 | <ul> <li>ード 三 昭</li> <li>「本語の様子のである」</li> <li>「ホンラインのままにする」</li> <li>インストール後、01日にを起動し、</li> </ul>  |
|                                                                        | リックします。<br>閉じる<br>インストールのヘルプが必要ですか?                                                                                                    | Office 365 (20時月するアカウント<br>signup365(20kinjo-uacjp でサインイン<br>します。<br>マイ コンテンルをすべてまた。)<br>■ フィードバック |
| ● ア ここに入力して検索                                                          | <b>Q</b> 9 <b>E</b>                                                                                                    | へ 🖙 亞 🦟 ሳ A 10:20<br>2022/03/04 💭                                                                  |

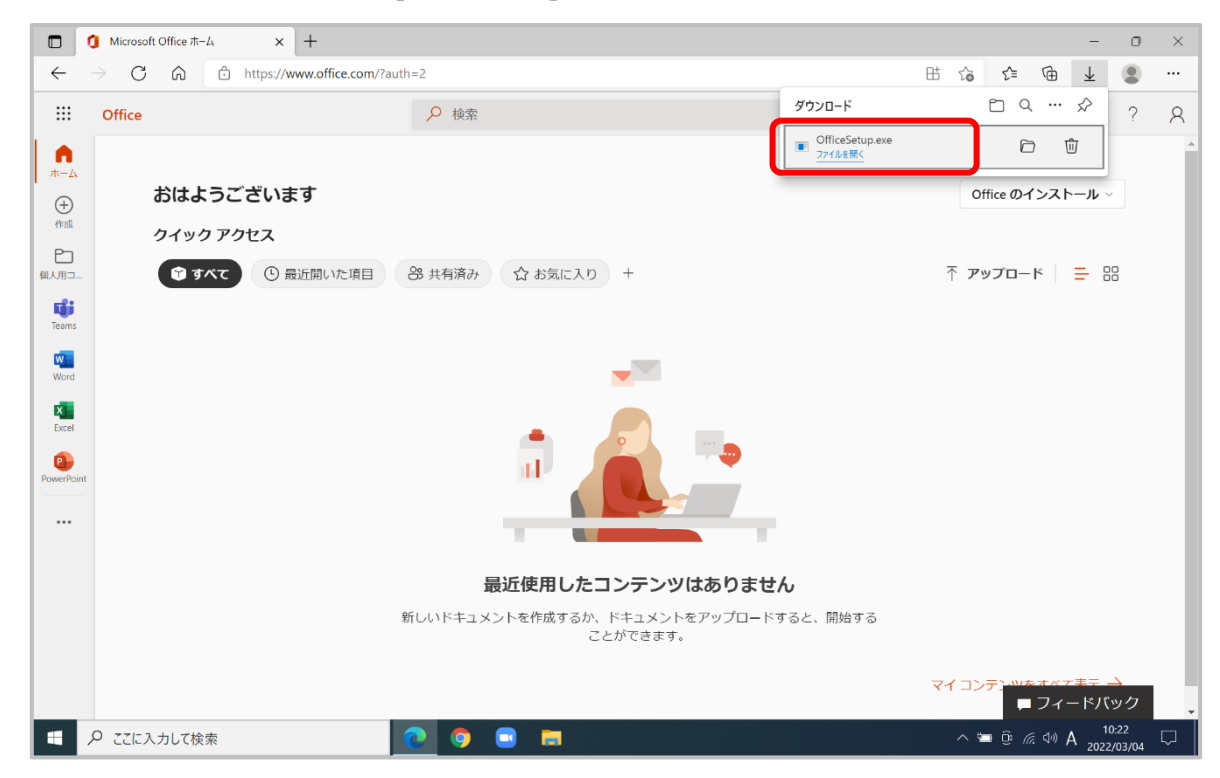

(10) ダウンロードが完了後、右上の[ファイルを開く]をクリックする。

(11) [このアプリがデバイスに変更を加えることを許可しますか?]と表示されるので、[はい]をクリックする。

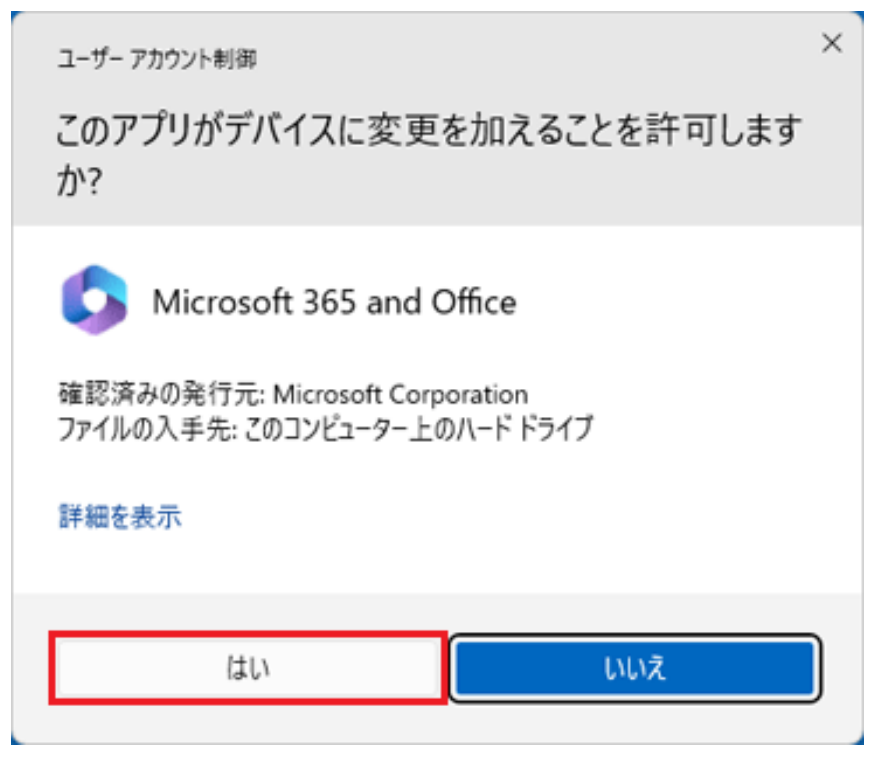

(12) ダウンロードが完全に終了するまで待つ。 (インターネット環境が良い場所で行う。)

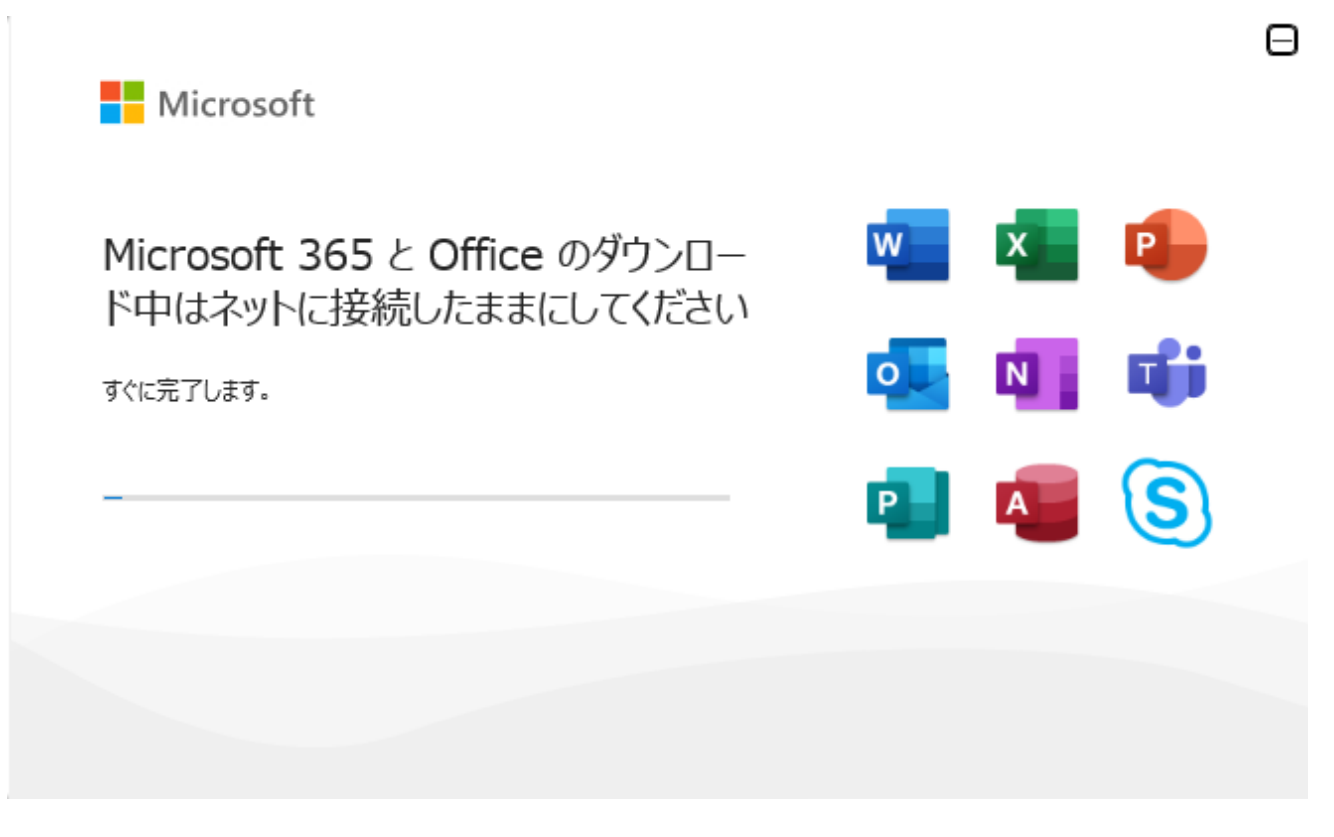

※Office のインストール画面が隠れてしまった場合は、タスクバーの[Office のアイコン]をクリックすると手前に表示されます。

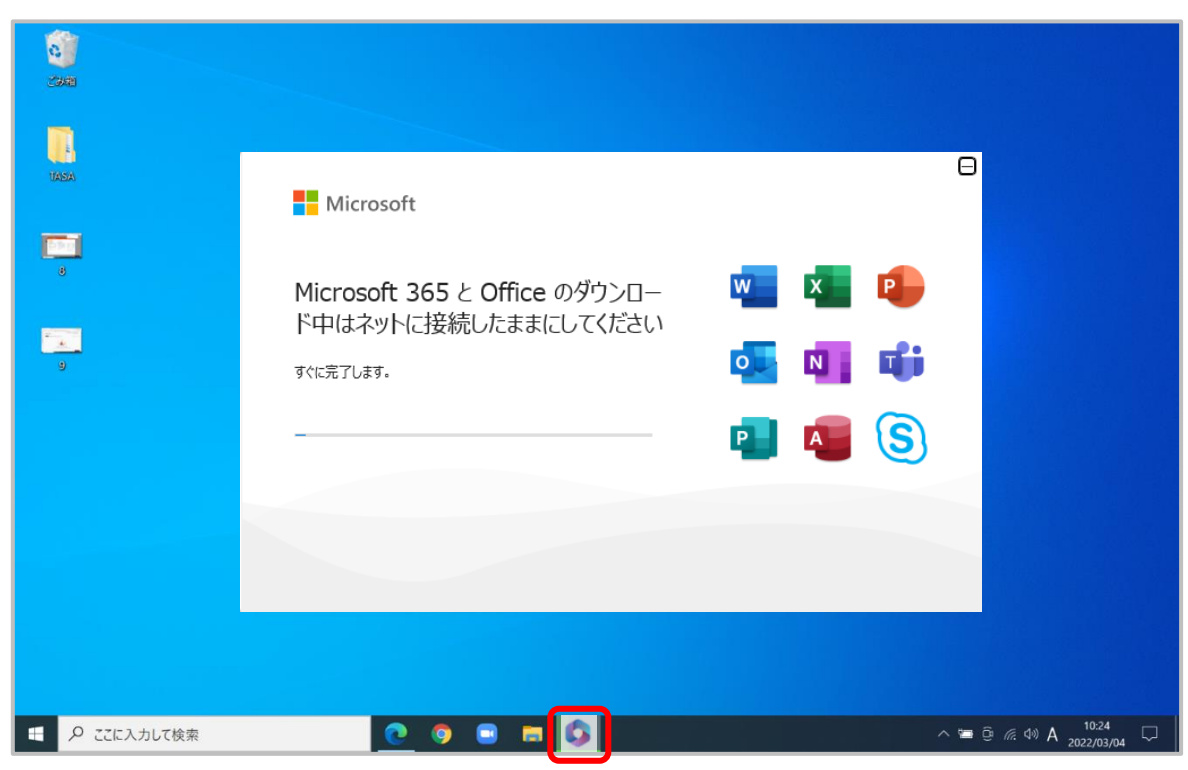

- 🔞 🔲 🔍 金城学院大学 マルデメディアセンター・x 🗳 ホーム | Microsoft 365 Copilet x 🔯 マイ アカウント × + 0 X 🟠 🖨 🛓 🛢 🚥 🧔 C 🗄 https://portal.office.com/account/ 🖻 a ... 🖈 🧕 ? 🙀 ダウンロード A 2000 OfficeSetup.exe もっと見る ± Office アプリとデバイス 🗇 サブスクリプション マイアカウント Office は、最大で 5 台の PC または Mac、 5 台のタブ レット、および 5 台のスマートフォンにインストール できます。 お持ちの製品とライセンスを確認します。 🗔 サブスクリプション Office の Microsoft アプリとう 準備ができました。 Q セキュリ: 🌮 ツールおよびアドイン Microsoft 365と Office アプリがコンピューターにインストールされています。 アカウントを保護して、 先順位に適応させます。 閉じる(⊆) セキュリティと <mark>9\*C</mark> 時れ 📕 Q 检带 🛛 🕂 🚨 🖬 🤷 📮 😋 🖪 🙆 💁 ∧ A ⊕ Φ) 🏍 10:48 2025/03/07
- (13) [準備ができました。] と表示されるので、[閉じる] をクリックする。

(14) [スタートボタン]をクリックし、[ピン留め済み]の中に、[Word] [Excel] [PowerPoint]があることを、確認する。 その後、[Word]をクリックする。

[ピン留め済み]の中にない場合は、右上[すべて]をクリックして一覧の中から探す。

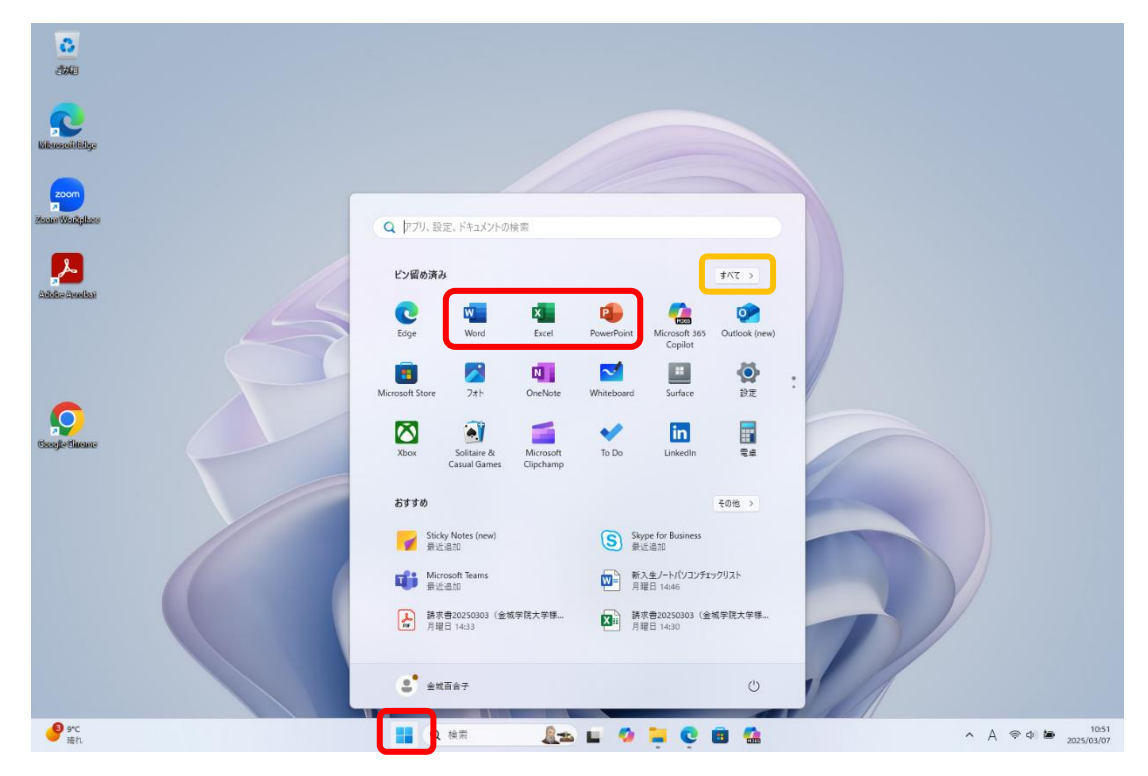

(15) [Word を開始するにはサインインしてください] と表示されるので、[アカウントにサインインまたはアカウント作成] をクリックする。

| Word           |                                                                                                    | サインイン 🗟 ? — の X .                    |
|----------------|----------------------------------------------------------------------------------------------------|--------------------------------------|
| ش<br>٭-۵       | おはようございます<br>~ 新規                                                                                                    |                                      |
| 新規             | <u>وَنْ هَا مَا مَنْ مَا مَا مَنْ مَا مَا مَا مَا مَا مَا مَا مَا مَا مَا</u>                                                                                                    | тороди         9-ЕХ.Б.R.В. (>>7.4x.B |
| □→<br>開<       | Word を開始するにはサインインしてく <sup>(M)</sup> ださい                                                                                                    | <del>₹0歳</del> 0テ>フレート →             |
|                | B近母かたアイタム ビ<br>取近局いた文面はおりません。(MC<br>単語、学校、または個人用 Microsoft アカウソトの情報を使用します<br>・ Word. Exosl, PowerPoint, Outlook<br>します<br>・ OneDrive クラウド ストレージを使用して、デバイス間でドキュメソトを保存<br>アカウソトドリイソイスたはアカウソトを作成<br>・ Word を閉じる | その巻の文書 →                             |
| アカウント<br>オプション |                                                                                                    |                                      |
| 9°C<br>暗れ      | 📕 Q kk# 🛛 🦺 📮 😳 🗃 😭 🛄                                                                                                    | ∧ A ⊚ 411 to 10:59<br>2025/03/07     |

(16) Kmail アドレス(〇〇〇〇@kinjo-u.ac.jp)を入力し、[次へ]をクリックする。

|                  |                                                                                               | Microsoft Word                               | 94242 🖓 ? – 💷 X                                                           |
|------------------|-----------------------------------------------------------------------------------------------|----------------------------------------------|---------------------------------------------------------------------------|
| Word             | こんにちは                                                                                         | ×                                            | )                                                                         |
| ش<br>٭–۵         | ~ 新規                                                                                          | Microsoft<br>Office ライセンス認証                  | THERE A                                                                   |
| 新規               | 白紙の文書                                                                                         | @kinjo-u.ac.jp ×<br>アカウントがない場合 アカウントを作成しましょう |                                                                           |
| 一<br>開K          | <ul> <li>検索</li> <li>最近使ったアイテム</li> <li>ビン留め</li> <li>最近開いた文書はありません。[第&lt;] をクリックし</li> </ul> |                                              |                                                                           |
| <br>アカウント        |                                                                                               |                                              | tunsuxa →                                                                 |
| フィードバック<br>オプション |                                                                                               | ©2022 Microsoft ブライパシーに開する声明                 | ]                                                                         |
| ● ● 検索する         | るには、ここに入力します                                                                                  | o h 💽 🗖 🖲 🕿 💌 🌢                              | ● 11℃ くもりのち時れ へ 豆 ~ ぽ ⑴ あ 12:14 - 11℃ くもりのち時れ へ 豆 ~ ぼ か あ 2022/03/04 - 11 |

| Word                                | こんにちは                      |                                       |             | ×          | 972A7 🖗 ? — O       |
|-------------------------------------|----------------------------|---------------------------------------|-------------|------------|---------------------|
| ∩<br>*-4                            | ✓ 新規                       | Microsoft                             |             |            | En-SAR-<br>Prisace  |
| 新規                                  | 白紙の文書                      | <sup>@kinjo-u.ac.jp</sup><br>パスワードの入力 |             |            | 旅行のニュースレター          |
|                                     | ₽ 検索                       | •••••••<br>バスワードを忘れた場合                | ୕           |            | その他のテンプレート →        |
| <ul> <li>∠_/</li> <li>開く</li> </ul> | 最近使ったアイテム<br>最近期いた文書はありません | 別のアカウントでサインインする                       | <u> </u>    |            | その他の文書 $ ightarrow$ |
| アカウント                               |                            |                                       |             |            |                     |
| フィードバック<br>オプション                    |                            |                                       | 利用規約 プライバシー | Cookie ··· |                     |

(17) アカウントのパスワードを入力し、[サインイン]をクリックする。

(18) [組織がデバイスを管理できるようにする] のチェックを外し、[いいえ、このアプリのみにサインインします]をクリック する。

| Word                 |                                                           |                                                                                                    | 91040 🖗 ? – a X                                     |
|----------------------|-----------------------------------------------------------|----------------------------------------------------------------------------------------------------|-----------------------------------------------------|
| ∩<br>*-7             | おはようございます<br>~ 新規                                         |                                                                                                    |                                                     |
| 】<br>新規              | 37                                                        | オベエのアプリにサインインル たままにする                                                                                                    |                                                     |
| D                    | <b>日眠の文書 Won</b>                                          | 9 ハ くりが ノ ラ に ラ イ ノ イ ノ し た み に                                                                                                    | 新聞な図形のイベントパンプレ・・・ サービス制味道(シンプルな融・・・<br>その他のテンプレート → |
| 開く                   | 最近使ったアイテム<br>したので、「「」、「」、「」、「」、「」、「」、「」、「」、「」、「」、「」、「」、「」 | □<br>組織がデバイスを管理できるようにする<br>○ このオブションを選択すると、管理者がアプリのインストール、設定の制御、デバ<br>イスのリセットをリモートで実行できるようになります。このデバイスのデータとア<br>プリにアクセスするために、お客様がこのオプションを有効にするように組織から求 | ${ m comox}$ 者 $ ightarrow$                         |
|                      |                                                           |                                                                                                    |                                                     |
|                      |                                                           | いいえ、このアブリのみにサインインします                                                                                                    | 「OK」は押きない!                                          |
|                      |                                                           |                                                                                                    |                                                     |
| アカウント                |                                                           |                                                                                                    |                                                     |
| ●<br>気温が上がります<br>日曜日 |                                                           | 📕 Q ## 🔒 🖕 🖌 🚺 🚰 🤷                                                                                                    | ヘ A 奈 Φ□ 箇 11:01<br>2025/03/07                      |

| (19)「あな | たのプライバシ・ | -は重要です] | と表示されるので、 | [閉じる] | をクリックする。 |
|---------|----------|---------|-----------|-------|----------|
|---------|----------|---------|-----------|-------|----------|

| Word                   |                                                             | • | ନ                | ? –                                  | ٥     | ×               |
|------------------------|-------------------------------------------------------------|---|------------------|--------------------------------------|-------|-----------------|
| ش<br>٭-۵               | おはようございます<br>~ 新規                                           |   |                  |                                      |       |                 |
| ☐<br>新規<br>□<br>□      | Inter Configuration (日本) (日本) (日本) (日本) (日本) (日本) (日本) (日本) | L | <del>9</del> -е. | ************************************ | 2     |                 |
| アカウント                  |                                                             |   |                  |                                      |       |                 |
| オプション 第二章 気温が上がります 日曜日 | 📕 Q ### 🔒 🖬 🧐 📮 👰                                           |   | ^                | A 🖘 🗅 🕍                              | 2025/ | 11:02<br>/03/07 |

## (20) [完了]をクリックする。

|                           |                                                                  | Word                                                 | サインイン |   | 3 ?                              | -       | ٥        | × |
|---------------------------|------------------------------------------------------------------|------------------------------------------------------|-------|---|----------------------------------|---------|----------|---|
| Word                      | こんにちは                                                            | ×                                                    | 1     |   |                                  |         |          |   |
| ∩<br>                     | ◇ 新規                                                             | 準備が完了しました!<br>お客様のアカウントを追加しました。組織のアプリとサービスにアクセスできるよう |       |   | 1.7)<br>Statistics<br>Statistics | •       |          |   |
| 新規                        | 白紙の文書                                                            | 1679月17日                                             | リアル   | 7 | スナップショッ<br>その他の                  | ト カレンダー | -<br>ト → |   |
| )<br>M                    | <ul> <li>検索</li> <li>最近使ったアイテム</li> <li>最近期いた文書はありません</li> </ul> |                                                      |       |   |                                  | -ስመወታ   | R →      |   |
|                           |                                                                  | <b>元</b> 7                                           |       |   | · · ·                            |         |          |   |
| アパランド<br>フィードバック<br>オブション |                                                                  |                                                      |       |   |                                  |         |          |   |

|                     | Microsoft Word 金属百合子 A 反                                           | ? - 0 X                                       |
|---------------------|--------------------------------------------------------------------|-----------------------------------------------|
| Word                |                                                                    | ×                                             |
|                     | Microsoft                                                          |                                               |
| ໂ∩.ໄ<br><b>ホ</b> −ム | ライセンス契約に同意します                                                      | =                                             |
|                     | Microsoft 365 Apps for enterprise に含まれるアプリ:                        |                                               |
|                     | 🚾 💁 📭 💽 📲 📲                                                        | -71/9-                                        |
| 新規                  | この製品には Office 自動更新機能が付いています。                                       |                                               |
|                     | 評価を改立                                                              |                                               |
|                     | [同意する] を選択すると、Microsoft Office の使用許諾契約書を承諾したことになります。<br>使用許諾契約書を読む |                                               |
| 開く                  |                                                                    |                                               |
|                     | 同音式大                                                               | の他の文書 →                                       |
|                     | 10 V ADICE -                                                       |                                               |
| アカウント               |                                                                    |                                               |
| フィードパック             |                                                                    |                                               |
| オプション               |                                                                    |                                               |
| €                   | O 片 💽 🧰 💼 💼 💼 💋 🖉 🕒 ն 11℃ ^ @ 🗠 🧖                                  | ⊲)) A <sup>12:16</sup><br>2022/03/04 <b>5</b> |

(21) [同意する]をクリックする。

(22) アカウントを選択し、左側の「ユーザー情報」、右側の「サブスクリプション製品」の下にある所有者のアカウントが Kmail アドレス(〇〇〇〇@kinjo-u.ac.jp)になっていることを確認する。

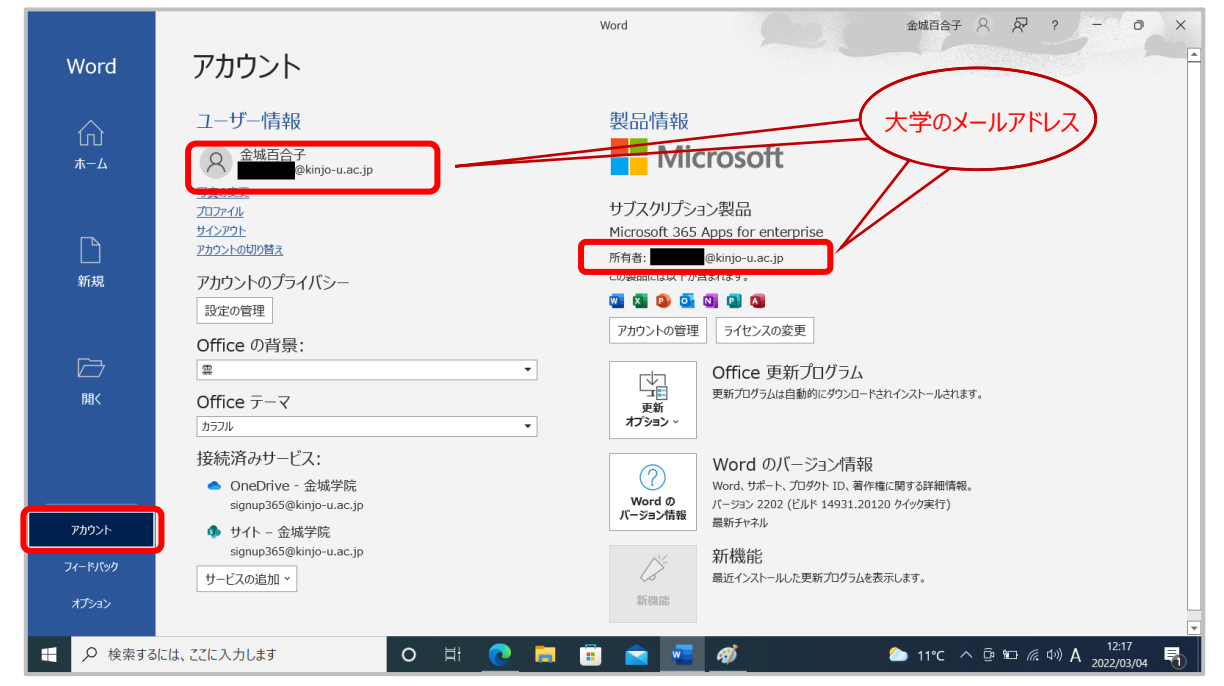

(23) 以上で Windows 版 Office365 インストールは完了です。
 右上の[×]で Word を終了する。
 以上で Office365 アプリのインストールは終了です。

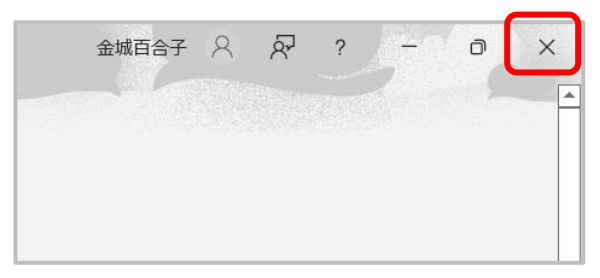